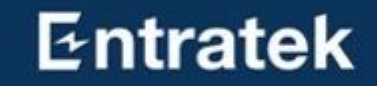

# Entratek Ladelösung Business

© Copyright 2022 Entratek GmbH

# Ladelösung - Business

Power Arrow Dual & Power Dot Fix

1.

2.

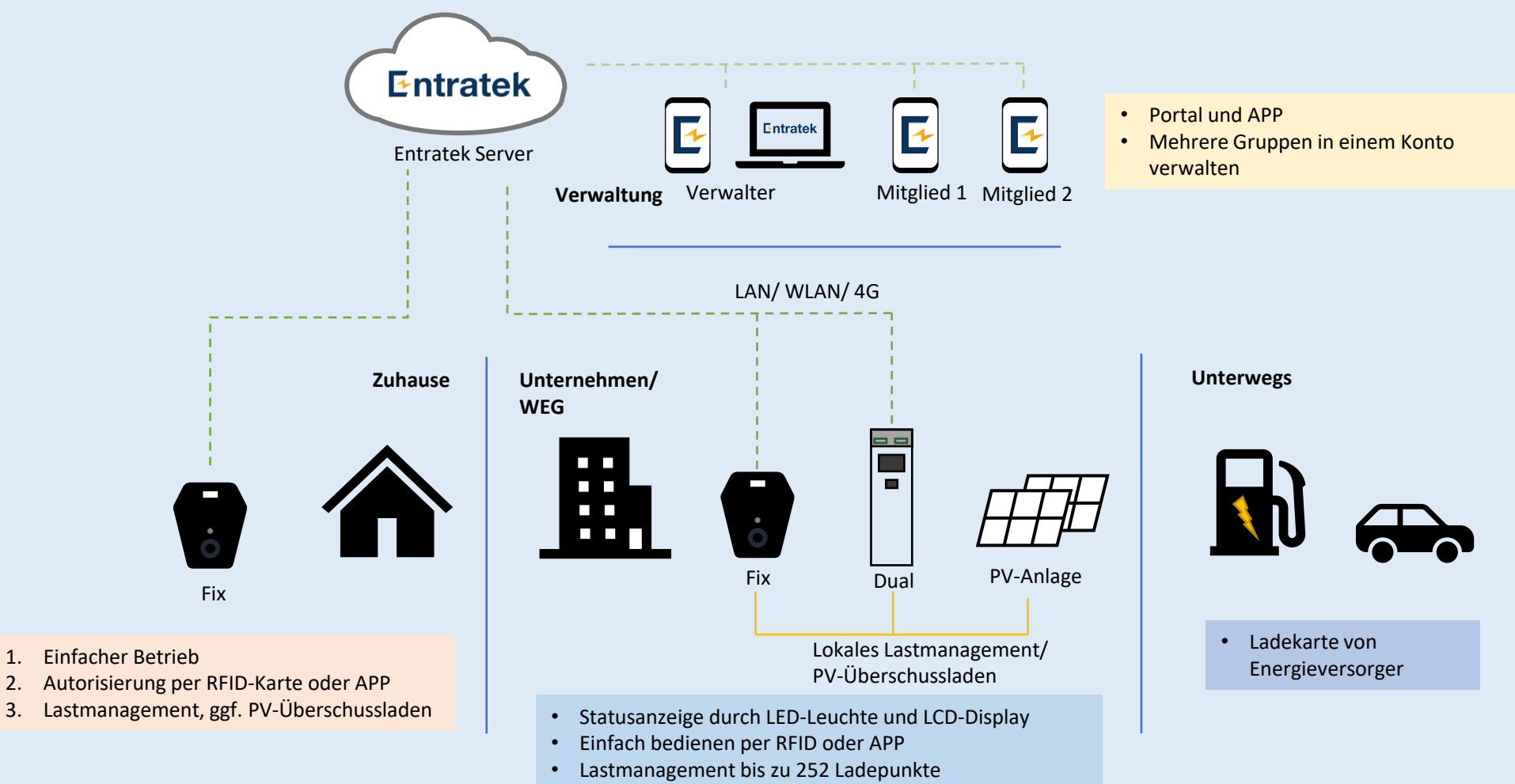

• PV-Überschussladen für Zero-Carbon Gebäude

# Ladelösung – Business Power Arrow Dual & Power Dot Fix

Geeignet Für kleine bis mittlere Flotte mit zukünftigen Erweiterungsplan (> 5 LP)

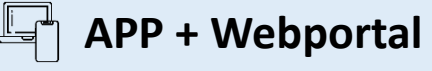

- Ladepunktverwaltung
- Mitgliedsverwaltung
- Übersicht von Ladevorgängen und Datenexport

#### Iokales Lastmanagement

- Stat. & dyn. Lastmanagement
- Master-Slave-Struktur
- Bis zu 252 Ladepunkten

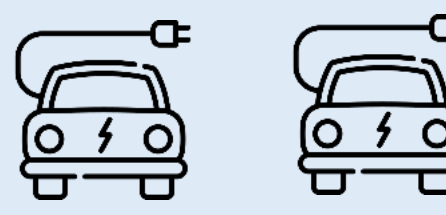

#### **PV-Überschussladen**

- PV-Überschussladen
- Möglichkeiten zur Erweiterung zu Energiespeichersystemen

### Diversifizierte Lademodi

- Uhrzeitbedingte Ladeleistung
- Einstellung des Ladezeitplans
- ECO & ECO+ Modi

#### Multi-Betriebsmöglichkeit

- Steuerung mit Taste
- Steuerung mit RFID-Karte
- Steuerung über APP

#### 🕓 Support von Entratek

- Schnelle Reaktionszeit
- Lokales Supportteam
- Mehrsprachige Kommunikation

# Power Arrow Dual

#### Sicher

- Integrierte Schutzmaßnahmen
- Verschlüsselungsprotokoll TLS 1.2

#### Intelligente Steuerung

- Smartes Laden durch APP und OCPP 1.6J
- Zugang über RFID, APP oder Plug&Play
- Lokales Lastmanagement für bis zu 252
   Ladepunkte

#### **Flexibler Einsatz**

- Kommunikation über WLAN / LAN / 4G
- Montage für Außen- oder Innenbereich
- WLAN als WLAN-Hotspot

#### Kostenoptimiert

- Zuschuss erhalten: förderfähig 440 & 439 / 441
- Lastmanagement und Überschussladen

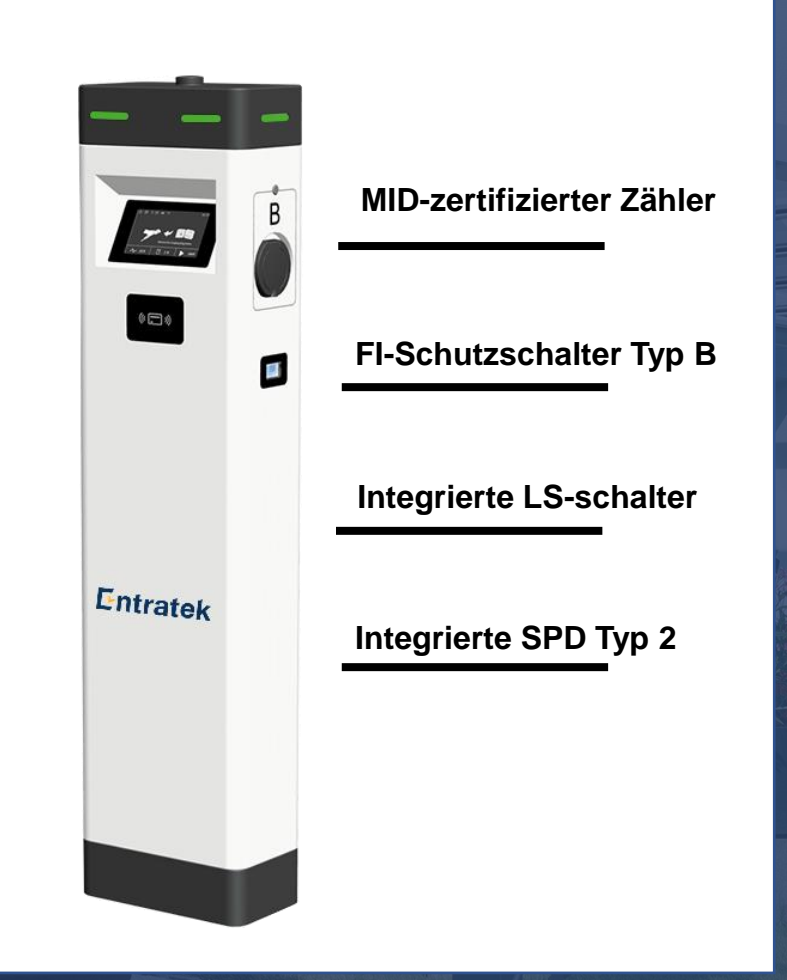

# Power Dot Fix

#### Sicher

- Integrierte Fehlerstromerkennung: DC 6mA
- Verschlüsselungsprotokoll TLS 1.2

#### Intelligente Steuerung

- Smartes Laden durch APP und OCPP 1.6J
- Zugang über RFID, APP oder Plug&Play
- Lokales Lastmanagement für bis zu 252
   Ladepunkte

#### **Flexibler Einsatz**

- Kommunikation über WLAN / LAN / 4G
- WLAN als WLAN-Hotspot
- Montage für Außen- oder Innenbereich

#### Kostenoptimiert

- Zuschuss erhalten: förderfähig 440 & 439 / 441
- Lastmanagement und Überschussladen

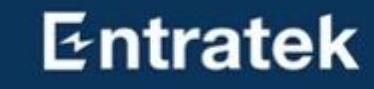

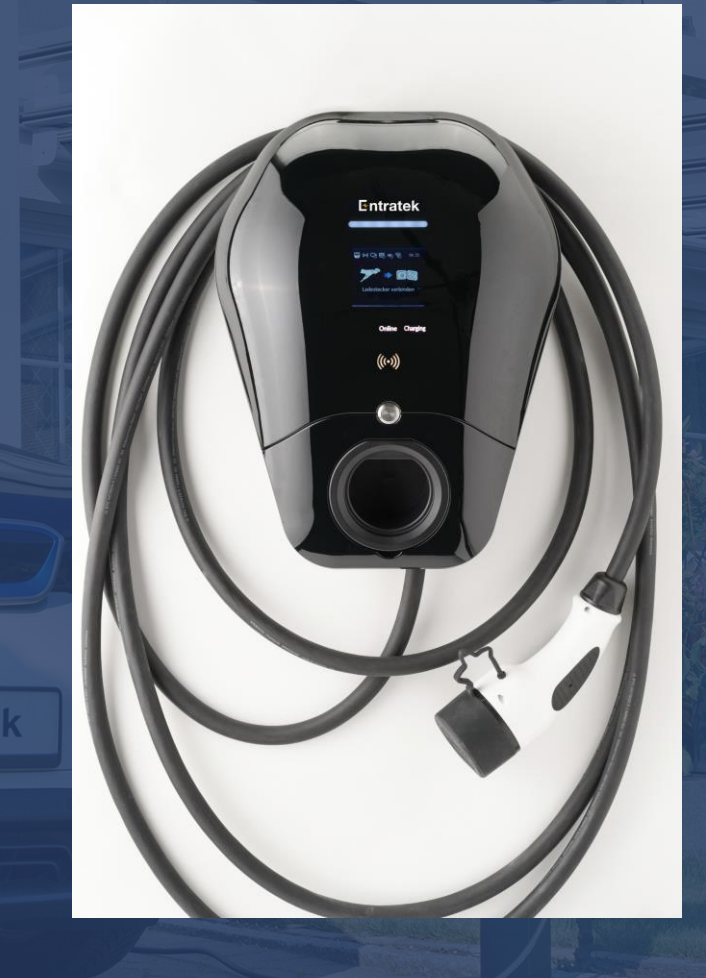

# Ladelösung – Business

#### Schritte

- 1. Installationspartner
  - a) Lokales Netzwerk planen
  - b) Ladestation installieren
  - c) Lastmanager-Set installieren und konfigurieren
  - d) Ladestation konfigurieren
- 2. Kunden in der APP
  - a) Gruppe erstellen
  - b) Ladestation hinzufügen
  - c) Mitglied einladen
  - d) Ladestationen verwalten

|            |          |          | • | Lindig               | Jicopunnouuo          |            |
|------------|----------|----------|---|----------------------|-----------------------|------------|
| -          |          |          |   | Gerät                |                       | PAD        |
| Gerät      | Zeitplan |          | - | Startzeit            |                       | Endzeit    |
|            | PAD      |          |   | PM 09:30             | A                     | M 05:30    |
| 1          | Leerlauf | Leerlauf |   |                      | 22.0A                 | 04         |
| -          |          |          |   | 12AM 3PM APM APM BPM | 10PM 12PM 2AM 4AM 6AM | SAM 10AM 1 |
|            | PDF      |          |   | Standardmodus        | Schnell Eco           | Eco        |
|            | Leenaur  |          |   | Ladestrom eins       | ellen                 |            |
|            |          |          |   | 6A                   |                       | 32/        |
|            |          |          |   | -                    |                       |            |
|            |          |          |   |                      |                       |            |
|            |          |          |   |                      |                       |            |
|            |          |          |   |                      |                       |            |
| <b>n</b> E | 0        | - 49     | 2 | A 07                 | 0                     | 1          |

# Entratek E Dashbard Q S T II C Dashbard Sadiennummer Ladekyp Stackemorm Ja Stackem Desenschung Name Seriennummer Konnektor-ID Ladekyp Stackemorm Leistung (Strom/Grenze) (kW) Strom (Strom/Grenze) (A) \$ Status Corat Lintest Lintest 1 AC Typ2 0/22 0/32 Imason a

Nutze

# Installation

#### Entratek

#### Power Arrow Dual

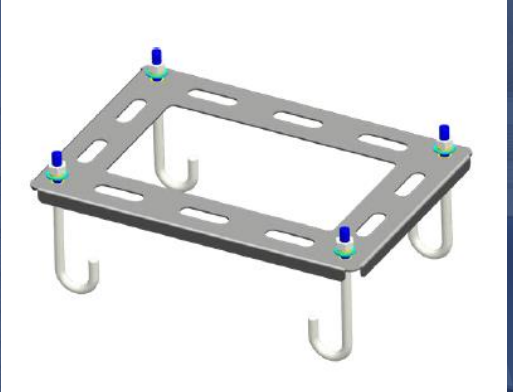

1. Bodenhalterung am Betonfundament

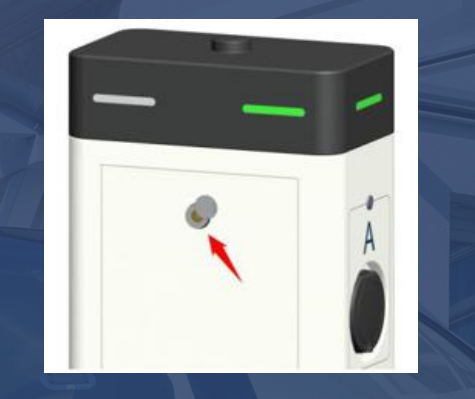

2. Öffnen Sie die Rückplatte

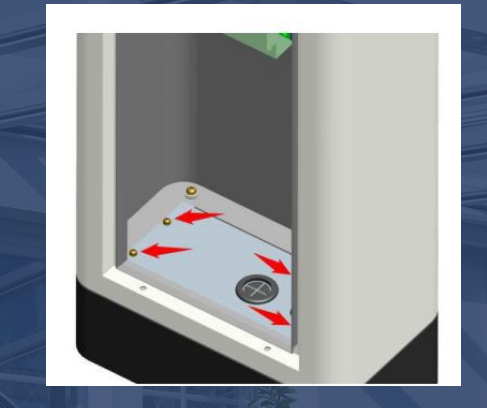

3. Entfernen Sie die Schrauben

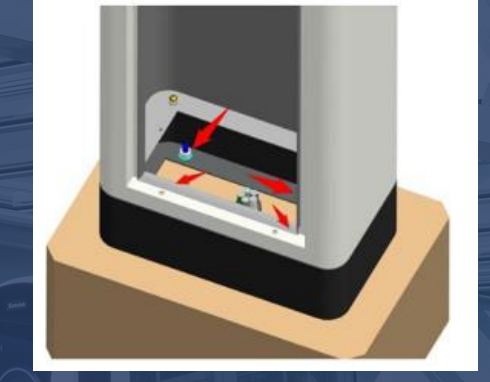

4. Installieren Sie das Ladegerät

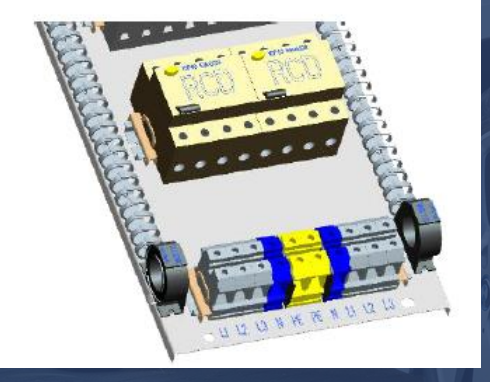

5. Verbinden Sie die Stromkabel

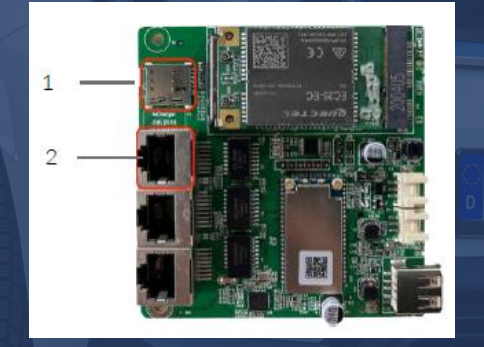

6. SIM Karte oder LAN Kabel einsetzen

# Installation Power Dot Fix

#### Entratek

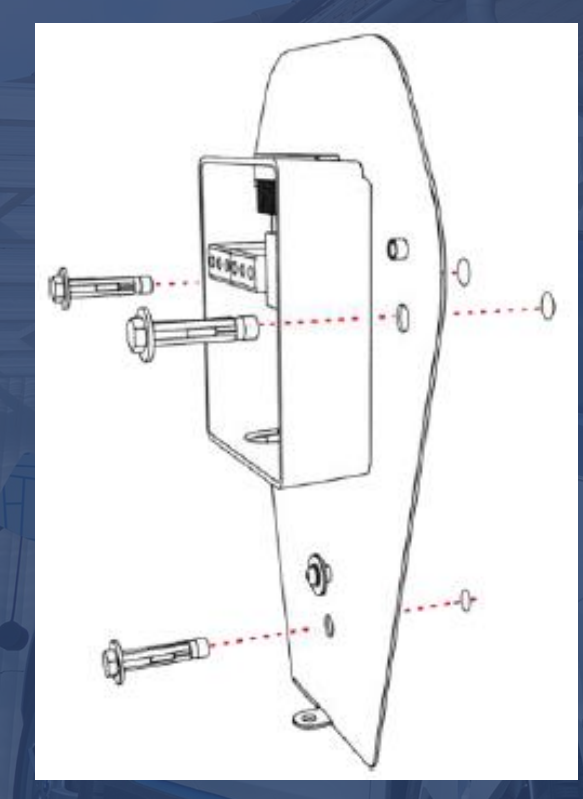

1. Rückplatte montieren

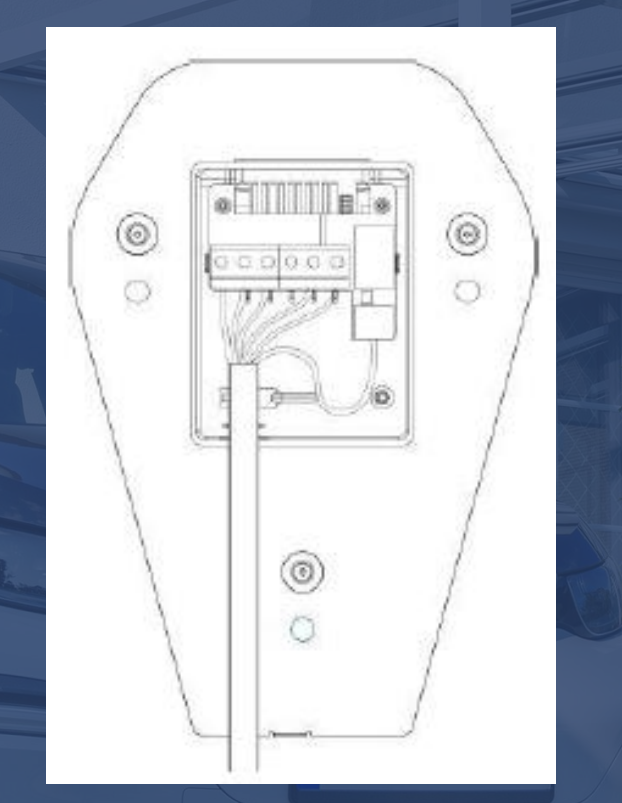

2. Strom- und LAN-Kabel einführen

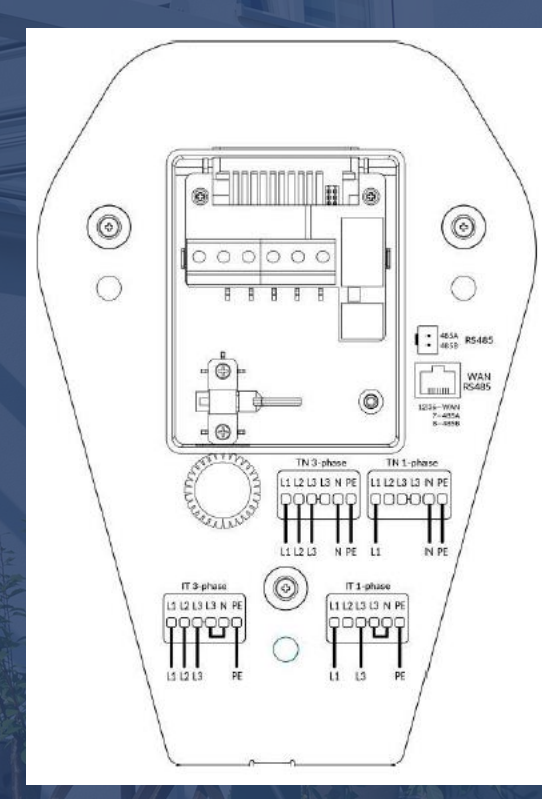

3. Strom- und LAN-Kabel(an die WAN-Schnittstelle) anschließen

# Installation

Power Dot Fix

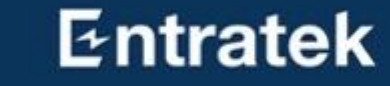

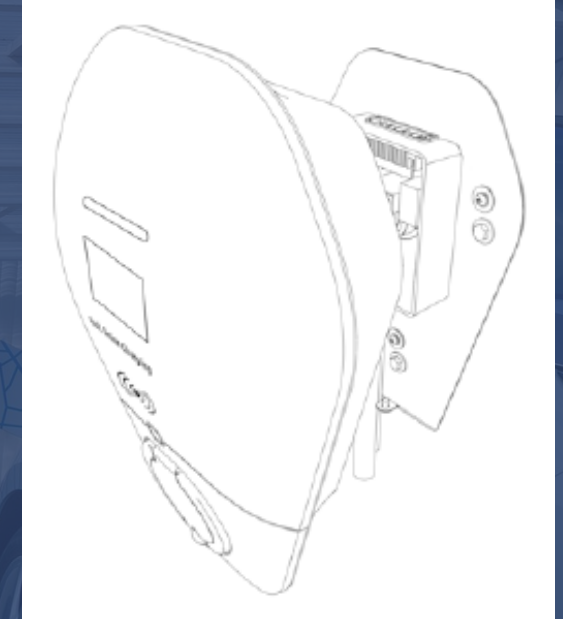

4. Das Ladegerät an der Rückplatte installieren

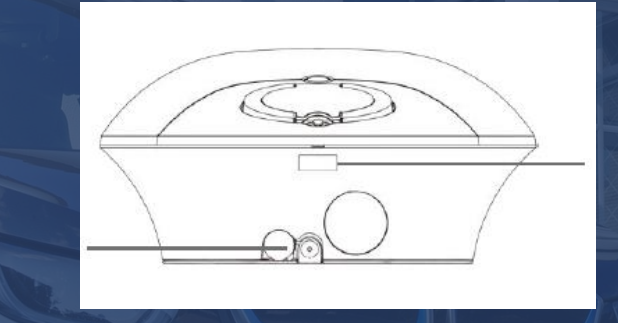

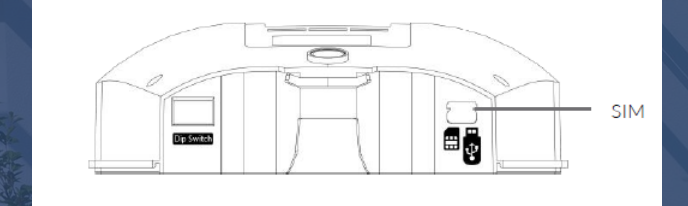

**Entratek** 

5. Befestigungsschrauben anziehen

6. Ggf. SIM-Karte einsetzen

# Konfiguration Schritt 1: Konfigurationsschnittstelle öffnen

#### Konfigurationsschnittstelle (bei Inbetriebnahme)

- Lassen Sie ein Gerät(Computer/ Handy) mit dem Hotspot verbinden.
  - SSID: IOC-XXXXXX und Passwort: IOC12345
- Öffnen Sie den Browser
- Geben Sie die IP-Adresse '192.168.10.1:8080' ein
- Geben Sie den Benutzernamen: 'installioc' und das Passwort: 'installer123' ein

| User              |               |  |  |
|-------------------|---------------|--|--|
|                   |               |  |  |
| Basic             |               |  |  |
| Network           |               |  |  |
| Software          |               |  |  |
| AC Setting        |               |  |  |
| Hardware Switcher |               |  |  |
| LCD               |               |  |  |
| LED               |               |  |  |
| Balance           |               |  |  |
|                   | Submit Reboot |  |  |
| Result            |               |  |  |

# Konfiguration

Schritt 2 – Websocket konfigurieren(Entratek-Backend)

- 1. Öffnen Sie 'User'- 'Basic'
- 2. Websocket einstellen wie im Bild angezeigt

#### Beispiel:

ws://app.entratek.com:9103/ocpp/CentralSyste mService/A10212404070

3. Überprüfen Sie den Websocket in 'Reference URL'

|                    | Entratek Backend           |
|--------------------|----------------------------|
| OCPP Server Domain | app.entratek.com           |
| OCPP Server Port   | <u>9103</u>                |
| OCPP Server URL    | /ocpp/CentralSystemService |
| OCPP Identity      | A10212404070(Seriennummer) |
| Security Profile   | WS                         |

| asic               |                                                                   |   |
|--------------------|-------------------------------------------------------------------|---|
| Offline            | Online                                                            | ~ |
| Preset Server      | User Defined                                                      | ~ |
| OCPP Server Domain | app.entratek.com                                                  |   |
| OCPP Server Port   | 9103                                                              |   |
| OCPP Server URL    | /ocpp/CentralSystemService                                        |   |
| OCPP Identity      | A11213106298                                                      |   |
| Security Profile   | WS                                                                | ~ |
| Paferance LIPI     | ws://ann.antratek.com/0102/ocmn/CantralSystemSan.ico/011212106200 |   |

# Konfiguration Schritt 3 – Netzwerk konfigurieren

- 1. Klicken Sie auf Netzwerk
- 2. Wählen Sie "Allowed" bei "Block LAN visit Internet"
- 3. Wählen Sie "On" bei "DNS Rebind Attack Protection"
- 4. In den folgenden Folien werden drei Methode zur Internetverbindung vorgestellt. Bitte wählen Sie eine davon aus.

|                | Network                      |         |  |
|----------------|------------------------------|---------|--|
| Basic          |                              |         |  |
| Netzwerk       | DNS Rebind Attack Protection | Allowed |  |
| Software       |                              |         |  |
| AC-Einstellung | Entrat                       | tek     |  |
| LCD            |                              |         |  |
| LED            |                              |         |  |
| Gleichgewicht  |                              |         |  |
|                |                              |         |  |

# Konfiguration Schritt 3 – Netzwerk konfigurieren (LAN)

### Entratek

## Ethernet (LAN)

- 1. Wählen Sie "Router" für "Switcher Mode"
- Wählen Sie "Enabled" für "DHCP"

| Netw | ork                  |         |   |   |
|------|----------------------|---------|---|---|
| Bloc | k LAN visit Internet | False   |   | ~ |
| Et   | hernet               |         |   |   |
|      | Switcher Mode        | Router  | ~ |   |
|      | DHCP                 | Enabled | ~ |   |

# Konfiguration Schritt 3 – Netzwerk konfigurieren (WLAN)

#### WLAN

- 1. Wählen Sie "Enabled" für "Internet Access"
- 2. Klicken Sie auf "Scan" und wählen Sie das entsprechende WLAN-Signal aus
- 3. Geben Sie das WLAN-Passwort in "WiFi Password" ein
- 4. Wählen Sie "Enabled" für "DHCP"

| Internet Access | Enabled  | ~    |
|-----------------|----------|------|
| Wi-Fi SSID      | YHLX_XM  | Scan |
| Encryption      | WPA-PSK2 | ~    |
| Wi-Fi Password  | 12345678 |      |
| DHCP            | Enabled  | ~    |
| AP SSID Prefix  | IOC      |      |
| AP Password     | IOC12345 |      |

# Konfiguration Schritt 3 – Netzwerk konfigurieren (4G)

#### **4G-Einstellung**

- 1. Geben Sie den entsprechende APN ein
- Falls erforderlich: Zur Aktivierung Ihrer SIM-Karte geben Sie eine PIN, einen Benutzernamen oder ein Passwort ein
  - a) Speichen Sie zuerst die Konfiguration
  - b) Verwenden Sie bitte die Schnittstelle ,192.168.10.1:**8900**'.
  - c) Der Benutzername ist ,admin' und das Passwort ,ioc12345'.

| 4G          |            |  |  |  |
|-------------|------------|--|--|--|
| Enable      | Enabled    |  |  |  |
| APN         | cmnet      |  |  |  |
| Dial Number | *99#       |  |  |  |
| IPv6        | Disabled ~ |  |  |  |

| 4G          |            |
|-------------|------------|
| Enable      | Enabled    |
| APN         | cmnet      |
| Dial Number | *99#       |
| Pin Code    | 1          |
| User        |            |
| Password    |            |
| IPv6        | Disabled ~ |

# Konfiguration Schritt 4 – AC Setting

#### Ladestrom lokal einstellen

 Wenn der Kunde den Ladestrom ändern will, könnten Sie in "AC Setting"-"Connector0 Limit (A)" den entsprechenden Wert eingeben

Anmerkung: Dieser Wert wird lokal in der Ladestation gespeichert und kann nicht mit anderen Remote-Mitteln geändert werden

| AC Setting |                     |    |  |  |  |
|------------|---------------------|----|--|--|--|
|            | Connector0 Limit(A) | 32 |  |  |  |
|            | Stop Current(A)     | 0  |  |  |  |

# Konfiguration Schritt 5 – Speichern und Reboot

#### **Speichern und Reboot**

1. Klicke Sie auf "Submit", um die Einstellungen zu speichern

- 2. Klicken Sie auf "Reboot", um die Ladestation neuzustarten
- Wenn es einen Fehler gibt, könnten Sie in "Result" die Fehlerbeschreibung ansehen.

| Submit | Reboot |
|--------|--------|
|        |        |

loaded

# APP – Entratek Struktur

• Haushalt oder Unternehmen

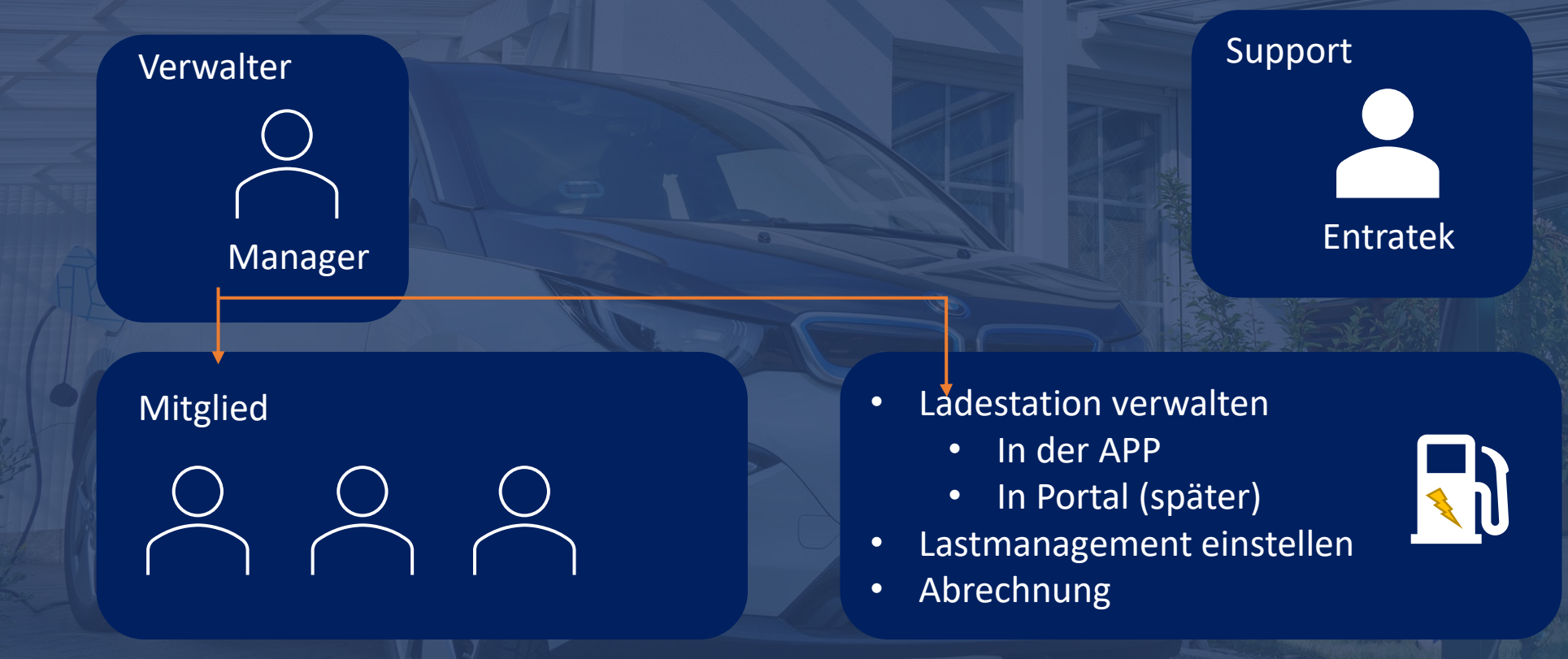

# APP – Entratek

Herunterladen und registrieren

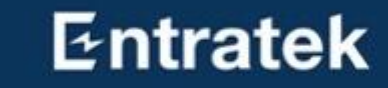

- 1. "Entratek" APP herunterladen
- 2. Registrieren und anmelden
- 3. Ausführliche Anleitung finden Sie in der APP-Anleitung.

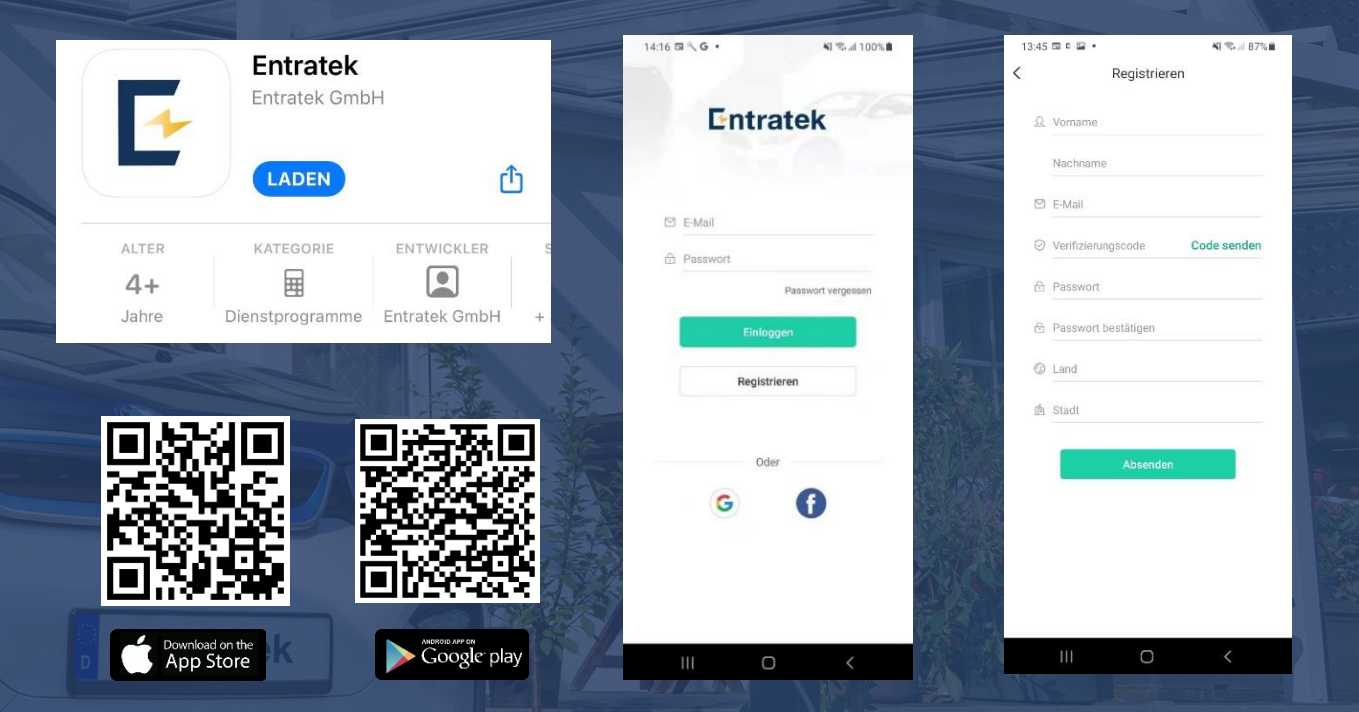

# APP – Entratek

### Entratek

...l 🗢 💻

Entratek group >

#### Gruppe verwalten

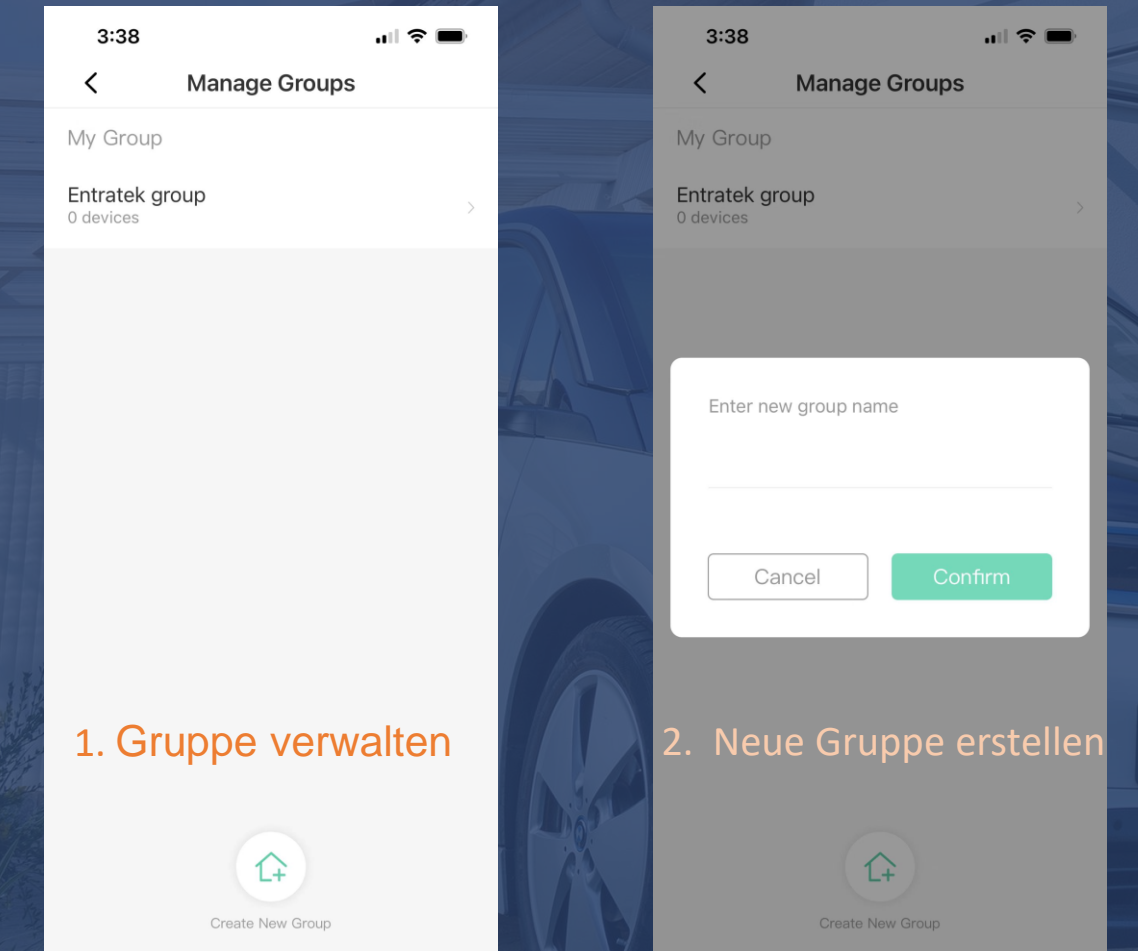

|   |        | 3:38                 | all 5      |         | 3:38       |              |
|---|--------|----------------------|------------|---------|------------|--------------|
|   |        | Entratek group       | > 2        | G       | <          | Manage       |
|   |        |                      |            |         | Group Nam  | ie           |
|   |        | Station Schedu       | ule        |         | Time zone  |              |
|   |        |                      |            |         | Devices in | total        |
|   |        | Enter device's seria | al number  |         | Enter n    | 1ember email |
|   |        |                      |            |         | Email      |              |
|   |        | Cancel               | Add        |         | C          | ancel        |
| n | e Entr | 3. Ladepunk          | te hinzufi | igen    | 4. Mit     | glied h      |
|   |        | Group Record         | Find ECO   | Q<br>My |            |              |

# APP – Entratek ECO Modus

#### **ECO Modus**

Stellen Sie den maximalen Ladestrom für verschiedene Zeiten ein.

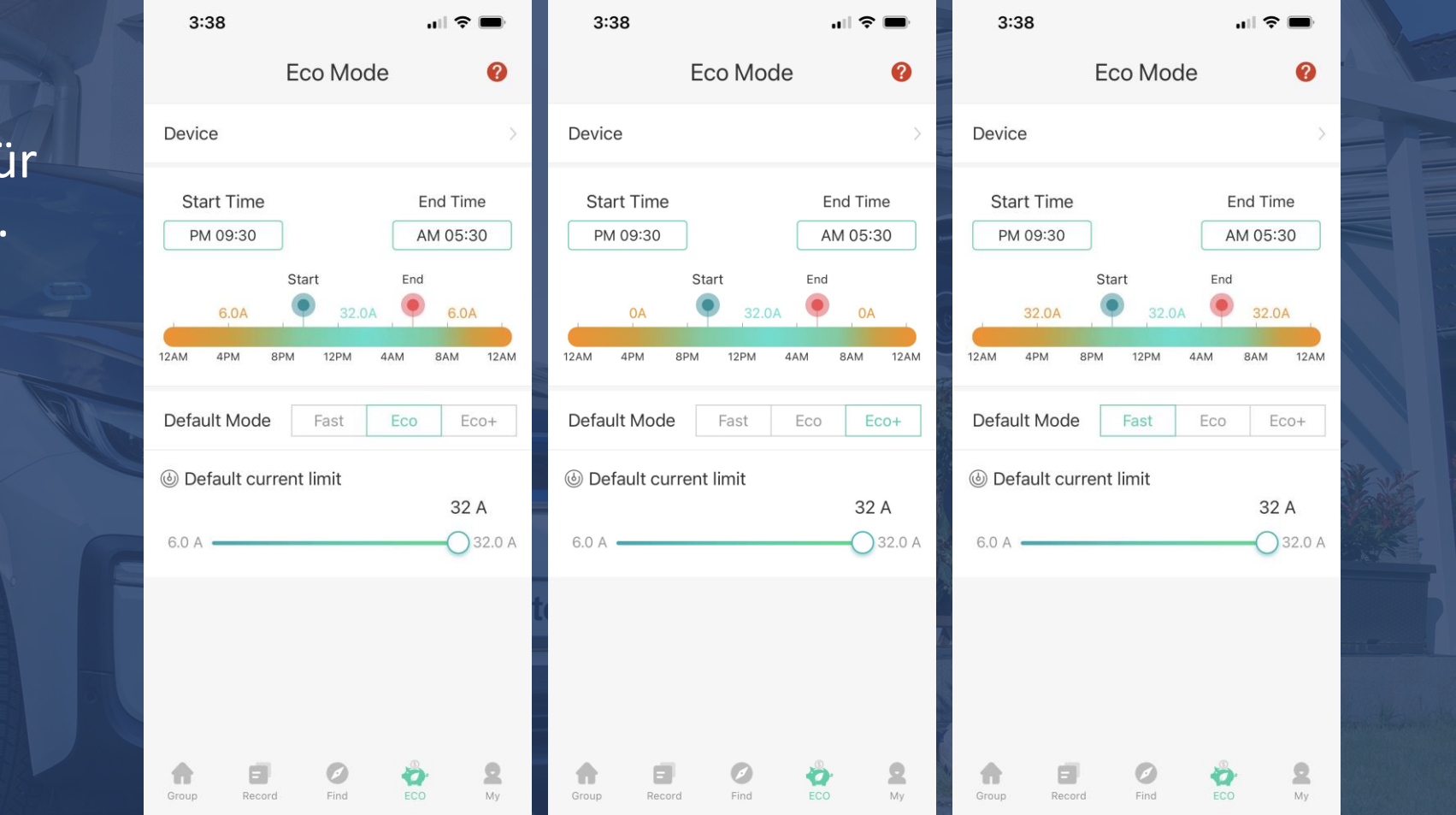

# APP – Entratek RFID-Karte hinzufügen

#### **RFID-Karte hinzufügen**

- Klicken Sie auf "Profil", wählen Sie "Meine Karte" aus und klicken Sie dann unten auf "Kartenname eingeben".
- 2. Geben Sie Ihre **RFID-Kartennummer** ein, wählen Sie die Ladestation aus, die Sie verwenden möchten, und klicken Sie abschließend auf "**Einbinden**".
- 3. Halten Sie die Karte vor dem gewählten Gerät vor.

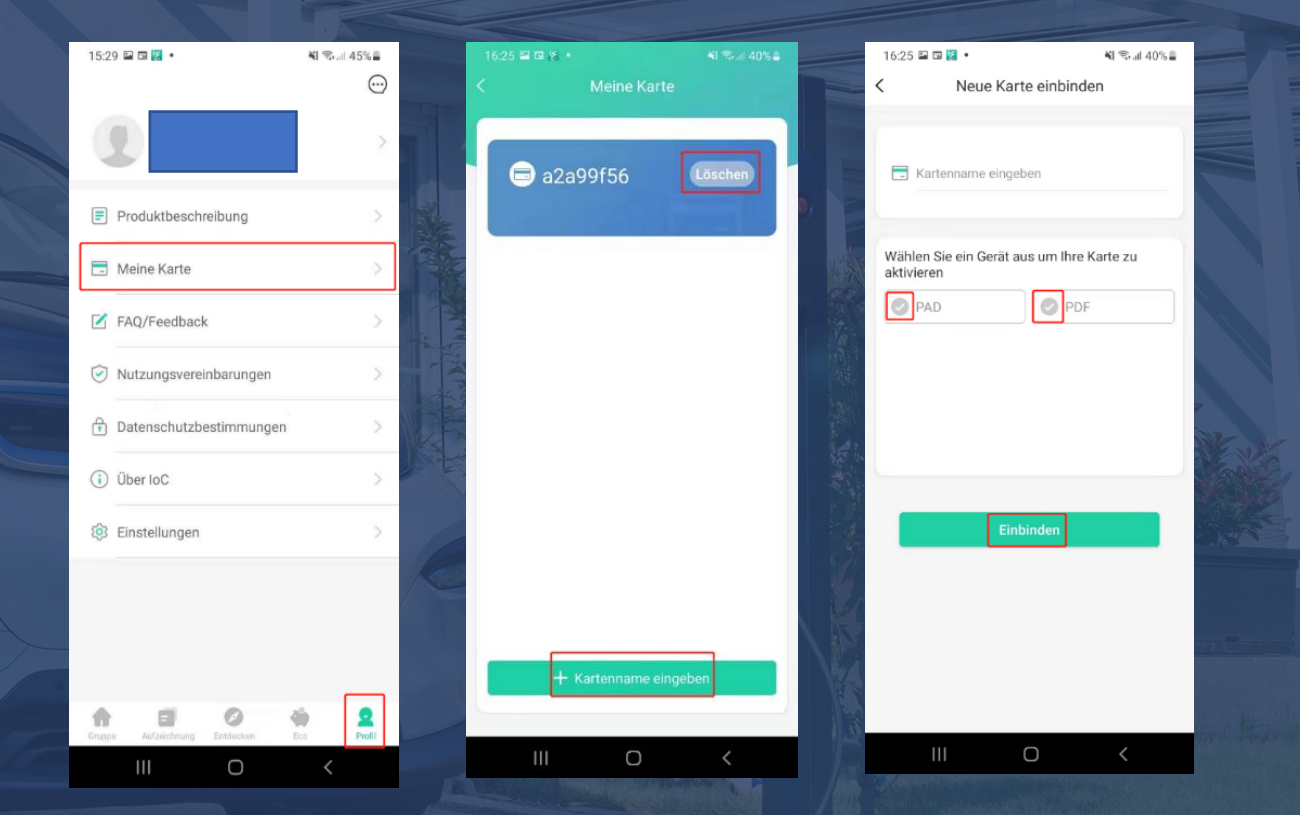

# Kontakt

### Entratek

Entratek GmbH Adresse: Bgm-Bombeck-Str. 10e D-22851 Norderstedt Tel: +49 40 30857066 Website: www.entratek.de E-Mail: support@entratek.de